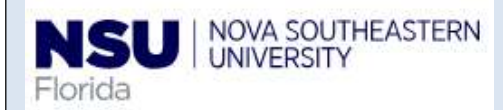

## Employee Self-Service: Time Off Current Balances and History

**Quick Reference Guide** 

| 1. Log into SharkLink                                                                                                    | The SharkLink Self-service portal is available 24/7 and replaces paper forms and email requests for more quick and timely record updates.                                                                                                    |
|----------------------------------------------------------------------------------------------------|----------------------------------------------------------------------------------------------------|
| Ana<br>Construction of an application, please be sure to<br>Cose your browser.<br>SYSTEM DOWNTIMES<br>Ana<br>Cose your browser.<br>Cose your browser.<br>Cose yo | <ol> <li>Go to <u>http://Sharklink.nova.edu</u></li> <li>Type Username, Password and click the Log In<br/>button</li> <li>Click on Self SERVICE Banner icon</li> <li>Click on the Employee button →Time Off Current<br/>Balances and History</li> </ol> |

|                                                                                            | ee Time Off Current                                           | Balances a                          | nd History                                                                                                    |                                                 |
|--------------------------------------------------------------------------------------------|---------------------------------------------------------------|-------------------------------------|----------------------------------------------------------------------------------------------------|-------------------------------------------------|
| Thome > Employ                                                                             |                                                               | Dulunces u                          | ind motory                                                                                                    |                                                 |
| To view the pay p<br>The "Hours Take                                                       | period breakdown for a parti<br>n as of' and "Balance as of   | icular type of le<br>' columns only | eave, click on the under<br>include hours reported                                                                      | lined type of leave.<br>to Payroll prior to the |
| For employees w                                                                            | who are ADVANCED their va                                     | acation annua                       | lly, the □Available Bala                                                                                                | nce As Of⊡ column n                             |
|                                                                                            |                                                               |                                     |                                                                                                    |                                                 |
|                                                                                            |                                                               |                                     |                                                                                                    |                                                 |
| List of Leave Types                                                                        |                                                               |                                     |                                                                                                    |                                                 |
| List of Leave Types                                                                        |                                                               |                                     |                                                                                                    |                                                 |
| List of Leave Types<br>TYPE of Leave                                                       | Hours or Days                                                 | Banked                              | Date Available                                                                                                    | Available Begi                                  |
| List of Leave Types<br>TYPE of Leave<br>Vacation                                           | Hours or Days                                                 | Banked                              | Date Available<br>08/08/2020                                                                                            | Available Begi                                  |
| List of Leave Types<br>TYPE of Leave<br>Vacation<br>Sick                                   | Hours or Days<br>Hours<br>Hours                               | Banked<br>.00                       | Date Available<br>08/08/2020<br>05/08/2020                                                                              | Available Begin                                 |
| List of Leave Types<br>TYPE of Leave<br>Vacation<br>Sick<br>Personal                       | Hours or Days<br>Hours<br>Hours<br>Hours<br>Hours             | Banked<br>.00<br>.00                | Date Available<br>08/08/2020<br>05/08/2020<br>02/08/2020                                                                | Available Begi                                  |
| List of Leave Types<br>TYPE of Leave<br>Vacation<br>Sick<br>Personal<br>Vacation Extension | Hours or Days<br>Hours<br>Hours<br>Hours<br>Hours<br>Hours    | Banked<br>.00<br>.00<br>.00<br>.00  | Date Available           08/08/2020           05/08/2020           02/08/2020           09/17/2001                      | Available Begi                                  |
| TYPE of Leave<br>Vacation<br>Sick<br>Personal<br>Vacation Extension<br>Personal Extension  | Hours or Days Hours Hours Hours Hours Hours Hours Hours Hours | Banked<br>.00<br>.00<br>.00<br>.00  | Date Available           08/08/2020           05/08/2020           02/08/2020           09/17/2001           09/17/2001 | Available Begi                                  |

 Click on "Vacation" link and it will direct you to the "View Leave Details" page to view your Bi-Weekly accruals as presented on this next screen.

| r eisonar mon          | mation Stud    | lent Financial Aid Emp | bloyee              |    |
|------------------------|----------------|------------------------|---------------------|----|
| ew Leav                | e Detai        | I                      |                     |    |
| Home > Vie             | ew Leave Detai | I                      |                     |    |
| Vacation               |                | 01 /01 /2021 to 12 /2  | 1 / 20 21           |    |
| Payroll Type           | Date Paid      | Pay Period Begin Date  | Pay Period End Date | H  |
| Bi-weekly              | 06/18/2021     | 05/29/2021             | 06/11/2021          | Но |
| Bi-weekly              | 06/04/2021     | 05/15/2021             | 05/28/2021          | Но |
| Bi-weekly              | 05/21/2021     | 05/01/2021             | 05/14/2021          | Но |
| Bi-weekly              | 05/07/2021     | 04/17/2021             | 04/30/2021          | Но |
| Bi-weekly              | 04/23/2021     | 04/03/2021             | 04/16/2021          | Но |
| Bi-weekly              | 04/09/2021     | 03/20/2021             | 04/02/2021          | Но |
| Bi-weekly              | 03/26/2021     | 03/06/2021             | 03/19/2021          | Но |
| Bi-weekly              | 03/12/2021     | 02/20/2021             | 03/05/2021          | Но |
| Bi-weekly              | 02/26/2021     | 02/06/2021             | 02/19/2021          | Но |
|                        | 02/12/2021     | 01/23/2021             | 02/05/2021          | Но |
| Bi-weekly              |                | 01/00/2021             | 01/22/2021          | Но |
| Bi-weekly<br>Bi-weekly | 01/29/2021     | 01/09/2021             | 01/22/2021          |    |

**NOTE:** You can click on "Previous Year" to view previous year accruals.

## View Leave Balances

Leave History by Employee

**NOTE:** To view additional Leave Balances, Click on the "View Leave Balances" link.

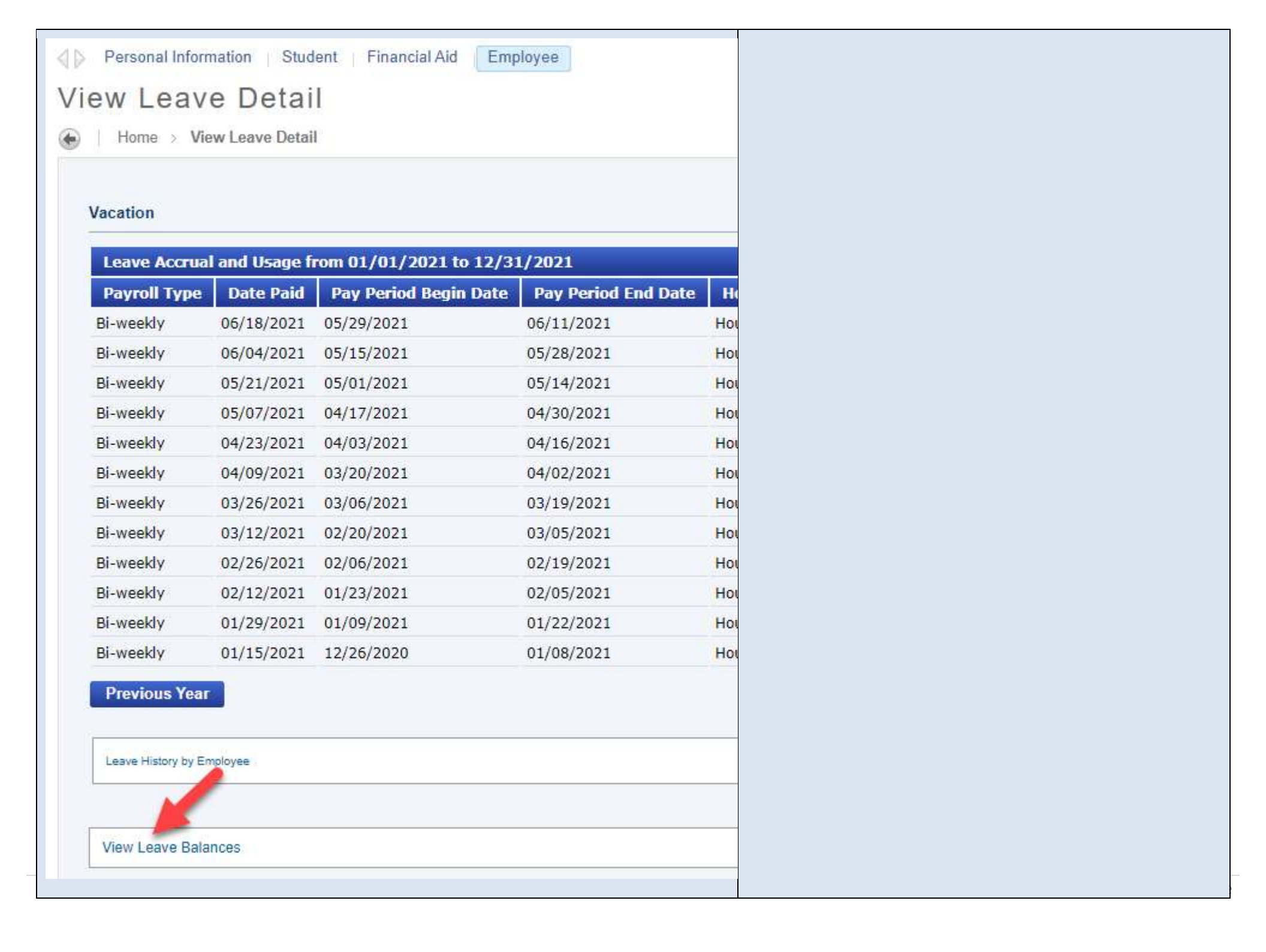

| > Personal Inform | nation   Stud | ent Financial Aid Emp  | oloyee              |   |
|-------------------|---------------|------------------------|---------------------|---|
| iew Leav          | e Detai       | I.                     |                     |   |
| Hama Via          | w Loavo Dotai |                        |                     |   |
|                   | w Leave Detai | I                      |                     |   |
|                   |               |                        |                     |   |
| Vacation          |               |                        |                     |   |
|                   | and licano f  | rom 01/01/2021 to 12/2 | 1/2021              |   |
| Payroll Type      | Date Paid     | Pay Period Begin Date  | Pay Period End Date | 1 |
| Bi-weekly         | 06/18/2021    | 05/29/2021             | 06/11/2021          | н |
| Bi-weekly         | 06/04/2021    | 05/15/2021             | 05/28/2021          | н |
| Bi-weekly         | 05/21/2021    | 05/01/2021             | 05/14/2021          | н |
| Bi-weekly         | 05/07/2021    | 04/17/2021             | 04/30/2021          | н |
| Bi-weekly         | 04/23/2021    | 04/03/2021             | 04/16/2021          | н |
| Bi-weekly         | 04/09/2021    | 03/20/2021             | 04/02/2021          | н |
| Bi-weekly         | 03/26/2021    | 03/06/2021             | 03/19/2021          | н |
| Bi-weekly         | 03/12/2021    | 02/20/2021             | 03/05/2021          | н |
| Bi-weekly         | 02/26/2021    | 02/06/2021             | 02/19/2021          | н |
| Bi-weekly         | 02/12/2021    | 01/23/2021             | 02/05/2021          | н |
| Bi-weekly         | 01/29/2021    | 01/09/2021             | 01/22/2021          | н |
| Bi-weekly         | 01/15/2021    | 12/26/2020             | 01/08/2021          | н |

**NOTE:** Click on the "Home" link to return to the initial Home page. (see Next screen).

Leave History by Employee

View Leave Balances

Previous Year

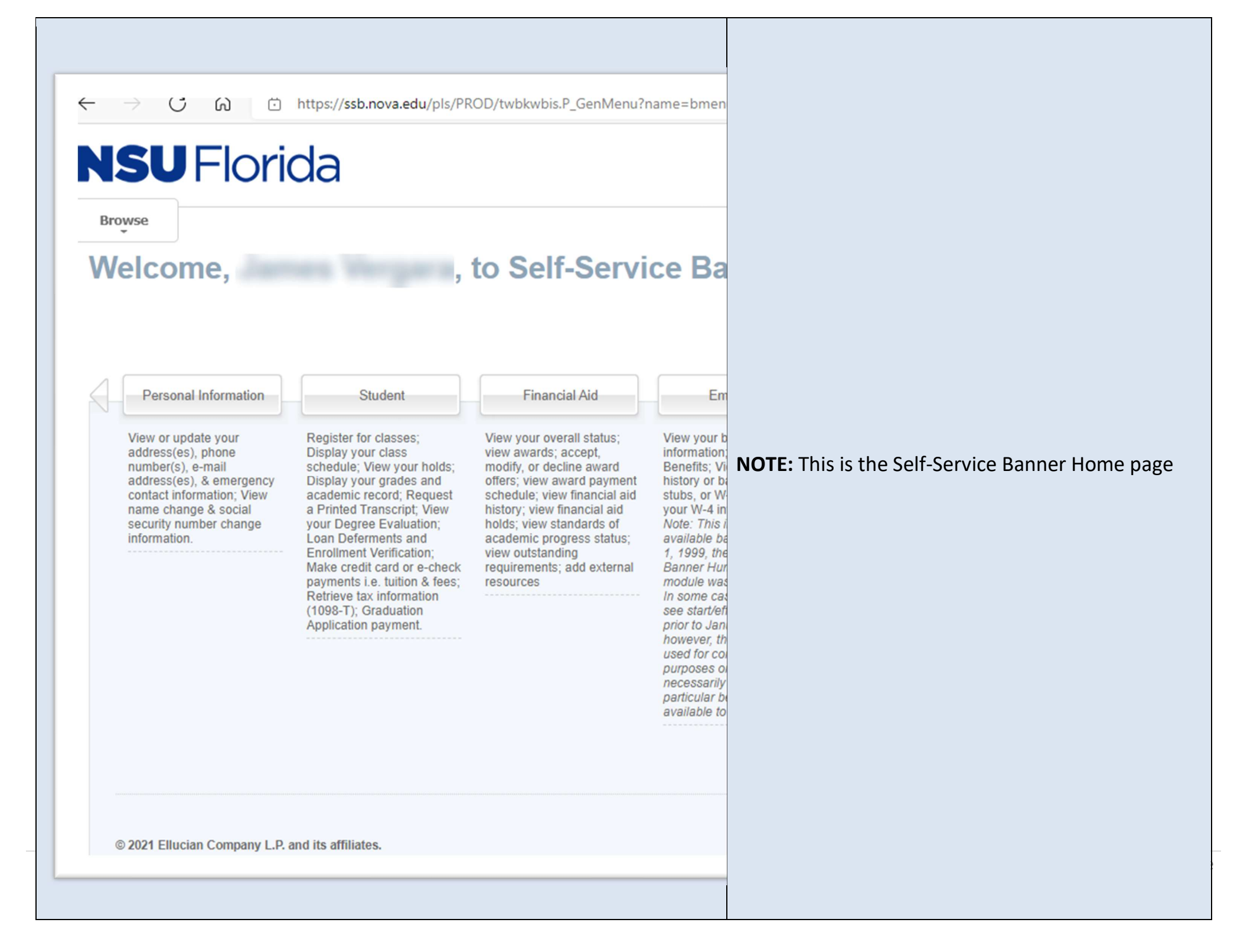